# Sanstha Aadhaar

# **REGISTRATION GUIDELINES**

How to apply for Sanstha Aadhar?

# Step 1 :

- Go to Sanstha Aadhaar registration website <u>https://www.san.rajasthan</u> .gov.in
- Select "Apply -Sanstha Aadhaar " under "Registration" menu.

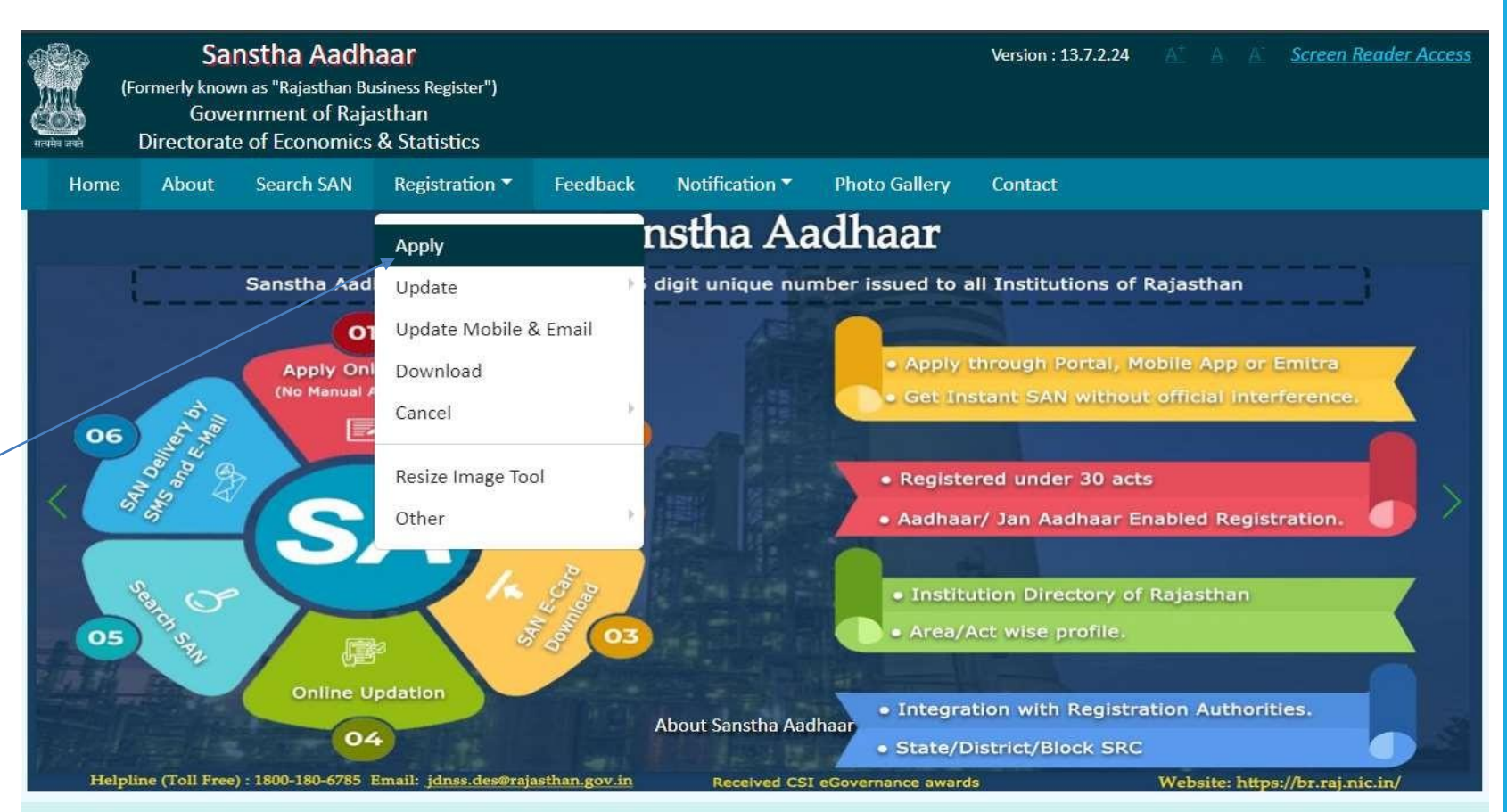

#### ABOUT

Sanstha Aadhaar Number (SAN) is the unique ID given to all Govt. departments, Boards/ Corporation/ Autonomous Body/ Non-government organizations and all enterprises including private enterprises established in Rajasthan. Such a database when complete will be an integrated platform for all institutions and will be used for planning and monitoring by the government. All type of benefits /services/ subsidies shall be given by "Sanstha Aadhaar".

View more ....

### Step 2 : Click on the type of Institutions

Sanstha Aadhaar Version : 13.7.2.24 Screen Reader Access (Formerly known as "Rajasthan Business Register") Government of Rajasthan **Directorate of Economics & Statistics** Search SAN Home About Registration \* Feedback Notification \* **Photo Gallery** Contact APPLICATION FOR Firm NGOs All private firms operating in Rajasthan. All NGO/VO operating in Rajasthan. ע≣µ NGO Apply Now Apply Now Autonomous/Semi Government Government All Semi Government Institutions like Bank, LIC All State Government and Central Government departments having office in Rajasthan. etc. having office in Rajasthan. Apply Now Apply Now

# Step 3 :

 Read Instructions and click the check box to proceed.

(as shown in picture)

### INSTRUCTIONS

To get Sanstha Aadhaar No. (SAN) for Government Office /Autonomous Body, Click on Apply SAN Government Office/Autonomous Body tab. Please use applicant Mobile Number/E-Mail. Do not use Mobile Number/E-Mail of eMitra or any other person otherwise issued SAN will be treated for that person. If applying SAN through Aadhaar Number, then use Mobile number registered in Aadhaar.

Before filling application for SAN, please read Sanstha Aadhaar tutorial

In the identification Particulars, information related to the status of Government Office /Autonomous Body to be provided.

Identity proof/Aadhaar No/Jan Aadhaar Card No. should be of Nodal officer/Applicant only.

If Aadhaar/Jan Aadhaar is given in applicant details, some information is auto filled (non-editable) and rest information is to be filled. ID Proof image should be upto 100 KB and Signature image should be upto 50 KB. Image name should not contains dot(.) or special characters (like #,\$,&). Only jpg/jpeg type image should be uploaded in ID proof and signature.

In the Name & Address of Government office /Autonomous body- If the applicant office has head office in this state, it is mandatory to provide the SAN of head office also.

If Government Office /Autonomous body is registered in any act, then choose correct act and provide details.

If Government Office /Autonomous body is registered before the year 2011-2012 then choose year of registration as 2011-2012 year.

If Government Office /Autonomous body is not registered in any Act at the time of SAN application, then select the act in which Government Office /Autonomous Body will be registered in future.

If Government Office /Autonomous body will not get their office registered in any act then need not to select any Act.

If SAN application is rejected, its reason may viewed by PRINT SAN option.

Updation

SAN may be updated by UPDATE SAN option after rectifying the reason specified in rejection. There is no need to apply for fresh SAN again.

Cancellation

The facility to CANCEL SAN online is available on SAN portal.

### Step 4 : APPLICATION AUTHENTICATION

- Fill the mobile number and E-mail Id of applicant for Authentication.
- 2. Applicant will receive '6 digit' OTP on mobile no and Email ID.
- 3. Enter OTP and Submit to proceed.

(as shown in picture)

#### APPLICATION FOR BUSINESS REGISTRATION NUMBER

#### APPLICANT AUTHENTICATION

| MOR | ILE NO. O     |             |             |                           |           |          |  |
|-----|---------------|-------------|-------------|---------------------------|-----------|----------|--|
| 8   | 02788299      |             |             |                           |           |          |  |
| EMA | IL ID*        |             | 411         |                           |           |          |  |
| lo  | kendra9928    | 3@gmail.cor | n           |                           |           |          |  |
| CAP | сна•          |             |             |                           |           |          |  |
| R   | Sk7z          |             |             |                           |           |          |  |
| CAP | CHA IS CASE S | SENSITIVE.  |             |                           |           |          |  |
| R   | Sk7z          | C           | Venity      |                           |           |          |  |
|     |               |             |             |                           |           |          |  |
|     | APF           | PLICATION F | OR BUSINESS | REGISTRATIC               | ON NUMBEI | R        |  |
|     | API           | PLICATION F | OR BUSINESS | REGISTRATIC<br>ENTICATION | ON NUMBEI | <u>R</u> |  |
|     | API           |             | OR BUSINESS | REGISTRATIC               | ON NUMBEI | R        |  |
|     |               |             | OR BUSINESS | REGISTRATIC               | ON NUMBEI | <u>R</u> |  |
|     | API           |             | OR BUSINESS | REGISTRATIC               | DN NUMBEI | R        |  |

Step 5: IDENTIFICATION PARTICULARS (Place Of Office)

- All Fields with + is compulsory.
- 2. If selected area type as 'Rural' then select 'Village' from list.

|                                   | APPLICATION FOR SANSTHA AADHAAR NUMBER (FIRM) |                       |             |  |  |  |
|-----------------------------------|-----------------------------------------------|-----------------------|-------------|--|--|--|
| Identification Particulars        | Name & Address of Institution                 | Institutional Details | Act Details |  |  |  |
| Location of Institution STATE     | DISTRICT                                      | AREA TYPE*            | TEHSIL*     |  |  |  |
| Rajasthan<br>VILLAGE (PANCHAYAT)* | Select 🗸                                      | ● RURAL ○ URBAN       | ~           |  |  |  |
| *                                 |                                               |                       |             |  |  |  |

### **Step 6 :** IDENTIFICATION PARTICULARS (APPLICANT/NODAL OFFICER DETAILS)

### NOTE : Using PAN/Aadhaar /Jan Aadhaar for SAN registration is recommended as it is authenticated online and the SAN number issued instantly.

- 1. Select 'ID Proof Type' from list.
- 2. If 'Aadhaar Card' is selected, enter 12 digit Aadhaar No. and Click on 'Verify' button.
- 3. '6 digit' OTP will be sent to registered mobile no.
- 4. Enter received OTP and click on 'Submit' button.

### Note:

- Upload scanned signature in JPG 50 KB maximum size
- Applicant may use other ID also for registration

| Applicant/Nodal Officer D<br>ID PROOF TYPE*<br>Select                        | etails<br>V                   |                |         |
|------------------------------------------------------------------------------|-------------------------------|----------------|---------|
| NAME* ()                                                                     | DESIGNATION•                  | MOBILE NO. ◆ ① | E-MAIL• |
| ADDRESS*                                                                     |                               |                |         |
| SIGNATURE•<br>Choose File No file chose<br>jpg/jpeg image and size should no | n Upload<br>It more than 50KB |                |         |
|                                                                              |                               | Continue       |         |

# Step 7 :

Fill all the details and click continue to proceed.

Note: Fill all details of Institution only and not personal.

|                                                             | Hune & Address of Histitution |                               | Actocians |
|-------------------------------------------------------------|-------------------------------|-------------------------------|-----------|
| Name & Address of Institution                               |                               |                               |           |
| NAME*                                                       | HOUSE/BUILDING NO.*           | LANE/STREET*                  |           |
|                                                             |                               |                               |           |
| PIN CODE*                                                   | PHONE NO.                     | MOBILE NO.*                   | E-MAIL    |
|                                                             | Phone Num                     |                               |           |
| PAN NO.                                                     | TAN NO.                       | GSTIN NO.                     |           |
|                                                             |                               |                               |           |
|                                                             |                               |                               |           |
| BANK ACCOUNT NO.                                            | BANK NAME                     | BRANCH NAME WITH CITY/VILLAGE |           |
|                                                             | Select 🗸 🗸                    |                               |           |
|                                                             |                               |                               |           |
| WHETHER HEAD OFFICE IS AVAILABLE? :                         |                               |                               |           |
| O YES 🖲 NO                                                  |                               |                               |           |
|                                                             |                               |                               |           |
| ORRESPONDENCE ADDRESS :*     OINSTITU                       | ITION PLACE ADDRESS           |                               |           |
| <ul> <li>en concerce contributer - se disalition</li> </ul> |                               |                               |           |
|                                                             |                               |                               |           |

# Step 8 :

Fill all the details and click continue for next page

| Identification Particulars Name & Address of Institution                                          | Institutional Details                   | Act Details |
|---------------------------------------------------------------------------------------------------|-----------------------------------------|-------------|
|                                                                                                   |                                         |             |
| Nature of Institution                                                                             |                                         |             |
| TYPE OF ESTABLISHMENT :*                                                                          | NATURE OF OPERATION OF ESTABLISHMENT :* |             |
| $\bigcirc$ With fixed structure outside household. (i.e. Shop, Factory, Office etc.)              | O Perennial (Permanent)                 |             |
| $\odot$ With fixed structure inside household. (i.e. Provide Tution, Bead Making, Tailoring etc.) | O Seasonal                              |             |
| O Without fixed structure outside household. (i.e. street vendors)                                | O Casual                                |             |
| DESCRIPTION OF MAJOR ACTIVITY (AS PER NIC 2008)*                                                  |                                         |             |
| v                                                                                                 |                                         |             |
| Select                                                                                            |                                         |             |
|                                                                                                   |                                         |             |

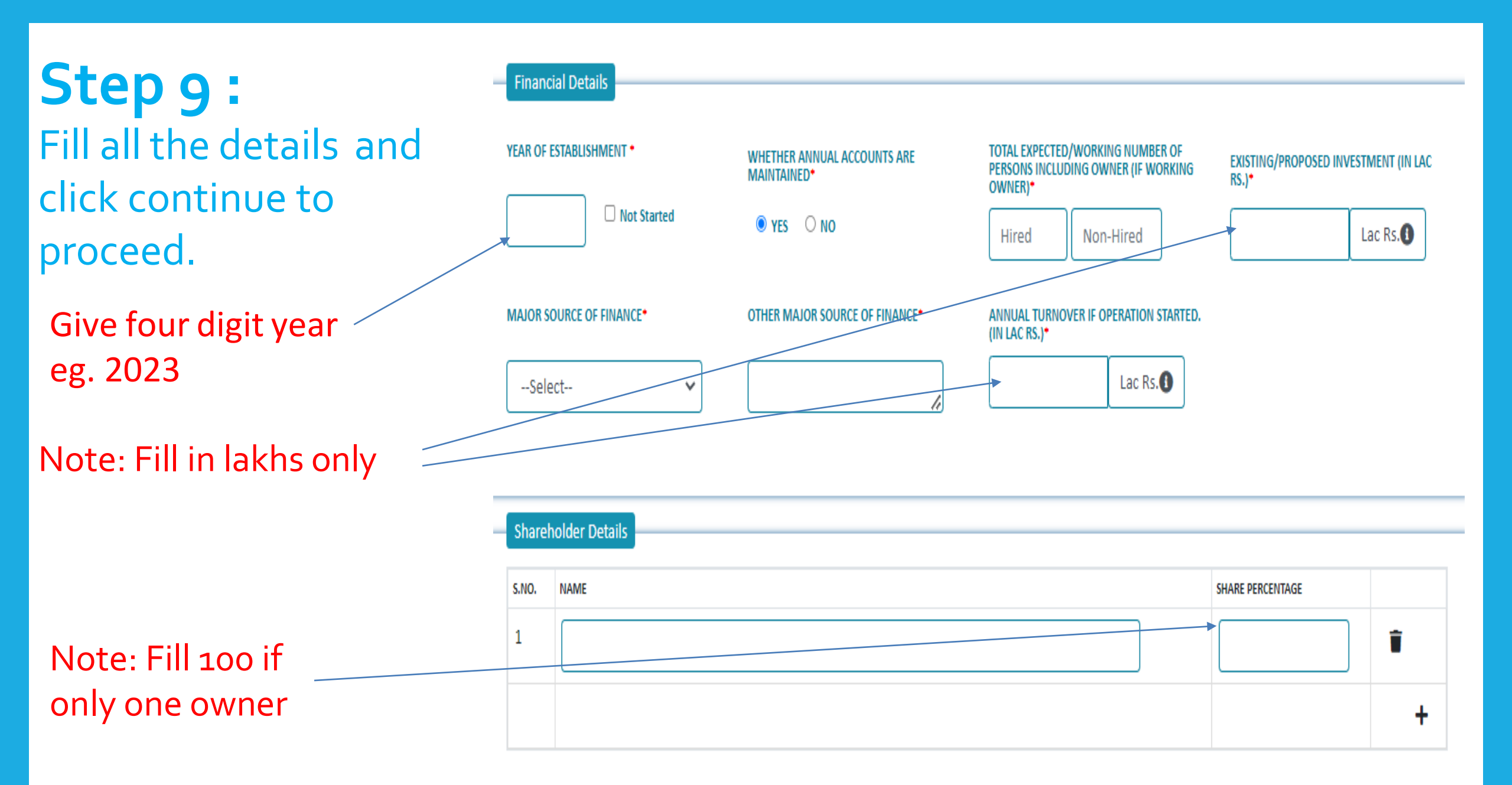

# **Step 10:**

### Act details

- 1. Note: Fill Act details If Institution in registered in any Act. else leave blank.
- 2. Select Registration Act whichever is applicable
- 3. Enter Registration no. and select Registration Year and valid Up to Year from list if Institution have registration no. else leave blank.
- 4. Enter remarks (if any).
- 5. Check 'Declaration'.
- 6. After filling all details enter Captcha as shown then click on 'Submit' button.

| Act D  |            |                                 |                          |                    |   |
|--------|------------|---------------------------------|--------------------------|--------------------|---|
| S.NO.  | ACT NAME   | REGISTRATION NO.(IF YOU HAVE RE | G. NO.) REGISTRATION YEA | AR VALID UPTO YEAR |   |
| 1      | Select     | Y                               | Select                   | ~                  | * |
|        |            |                                 |                          |                    |   |
| REMARK | S (IF ANY) |                                 | · ·                      |                    |   |

# **Step 11 :**

Fill all the details and click continue for next page

Leave blank do not fill any information if \_\_\_\_\_ information is not available

| Act De  | etails                                     |                                        |                   |                 |   |
|---------|--------------------------------------------|----------------------------------------|-------------------|-----------------|---|
| UDYAN   | M REGISTRATION NO. AVAILABLE •             |                                        |                   |                 |   |
| O YES   | © NO                                       |                                        |                   |                 |   |
| ELECT R | REGISTRATION ACT (WHICHEVER IS APPLICABLE) |                                        |                   |                 |   |
| 5.NO.   | ACT NAME                                   | REGISTRATION NO.(IF YOU HAVE REG. NO.) | REGISTRATION YEAR | VALID UPTO YEAR |   |
| 1       | Select                                     | •                                      | Select 🗸          | ~               | Î |
|         |                                            |                                        |                   |                 | + |
|         |                                            |                                        |                   |                 |   |
| MARK    | (IF ANY)                                   |                                        |                   |                 |   |
|         |                                            |                                        |                   |                 |   |

**CAPTCHA**•

eyptuG

C

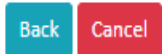

# **Step 12 :**

- After submitting application successfully, Sanstha Aadhaar no.(or Reference No., in case applied through other ID Proof) is issued
- 2. Sanstha Aadhaar No. is also send to applicant Mobile no. and Email ID.

| District                                                  | 1                        | Adžila   Linka             | 111                                              | Tehnill                                             | JACT N                                        |                                                                  |  |
|-----------------------------------------------------------|--------------------------|----------------------------|--------------------------------------------------|-----------------------------------------------------|-----------------------------------------------|------------------------------------------------------------------|--|
| Town/VEbge                                                | 1                        | APUN ULBR                  | AGE                                              | Ward No.                                            | 0028                                          | 0020                                                             |  |
|                                                           | -                        | 501                        | ion-it : Indomiation Ca                          | Directors Of Establishment                          | 6                                             |                                                                  |  |
| Type of Citablicteneet                                    | With New<br>Shipp, La    | e nhatishi<br>koy Office ( | utotte Sousehord. (Le<br>etc.)                   | Nature of operation of<br>Establishment             | Nature of operation of Personnial (Personnia) |                                                                  |  |
| Ownership Code                                            | Private-p                | repristary                 |                                                  | TPAC OUTLOS                                         |                                               |                                                                  |  |
| Activity Cetable                                          | Other sk                 | rist write and             | utter without an in some                         | datter v.a.z. (83)                                  |                                               |                                                                  |  |
| Norra & Address of Busine                                 | n place of Ce            | terprises/Tim              | <b>T</b> A                                       | Rame & Address of Head Q                            | ftos of Croseprises/Firm                      | in pitaingé                                                      |  |
| Namé                                                      | HE HERETH GARE           |                            |                                                  | fame                                                | 1                                             |                                                                  |  |
| Horaun Trio                                               | PRATUP MAGARI            |                            |                                                  | Houre No.                                           |                                               |                                                                  |  |
| Late                                                      | CUMBIN, MARE             |                            |                                                  | tiens                                               | 11                                            |                                                                  |  |
| Locality/City                                             | -Delighter (             | ED/TAGE LINE               | ar JAPUR                                         | Locality/City                                       |                                               |                                                                  |  |
| PIN Code                                                  | 302030                   |                            |                                                  | PIN Code                                            |                                               |                                                                  |  |
| Phone Na                                                  |                          |                            |                                                  | Phone No.                                           |                                               |                                                                  |  |
| Mable Na                                                  | No. SPOOTTON             |                            |                                                  | Mohile No.                                          |                                               |                                                                  |  |
| E-Mail                                                    | plan, ben@rejether.g     |                            | 144.00                                           | E-Mail                                              |                                               |                                                                  |  |
| PAN                                                       |                          |                            |                                                  | PAN                                                 |                                               |                                                                  |  |
| TAN                                                       |                          |                            |                                                  | TAW                                                 |                                               |                                                                  |  |
| Correspondence Address                                    |                          |                            | Buildinges Place Addre                           | 48                                                  |                                               |                                                                  |  |
| Year of Starting Operation<br>Dwnenitipi                  | (Voder Curres            | -                          | 3022                                             | Whether winual accounts are maintailed?             |                                               | 1mm                                                              |  |
| Tatal expected number of p<br>including owner (if working | l swant)<br>seussis muby | ryed                       | Hend: 3<br>Nor-Hand: 2                           |                                                     |                                               |                                                                  |  |
| Enirting / Proposet Investo                               | rowrit (Jin Lat: A       | κ <u>i</u>                 | 4                                                | Annual Turnover IP operation startest. (In Las 0x.) |                                               | 32                                                               |  |
| Major source of finance                                   |                          |                            | Louis fran<br>Guigerietus Banka<br>ant Societtai | Other major source of fitnates                      |                                               |                                                                  |  |
| Considered Acts                                           |                          |                            |                                                  |                                                     |                                               |                                                                  |  |
| Art                                                       | 1                        | Departmention (            |                                                  | Registratue Vean                                    | South Lights                                  |                                                                  |  |
| Shop and Continuerclai<br>establishments Act              | 4                        | 0000                       |                                                  | 1921-2022 Ris Livia                                 |                                               |                                                                  |  |
|                                                           |                          |                            | Siktion-II: 2                                    | Spokcart Dotails                                    |                                               |                                                                  |  |
| Name                                                      |                          | piantira Gry               | in Rattoore                                      | Aldaile No.                                         | 8333798820                                    | č.                                                               |  |
| E-Mail                                                    | 1                        | rientra i 623              | Banakszn                                         | Address                                             | Pillt WE 11<br>Gargapala<br>No-28, 195        | 17, Samot Howell<br>Septer: Eargepine, Wa<br>Griffennage, Septer |  |
| ID Proof                                                  | 1                        | within                     |                                                  | ED Proef Sec.                                       | 522067373                                     | 6                                                                |  |
| Annak                                                     |                          | uk.                        |                                                  |                                                     |                                               |                                                                  |  |